## Centrum skanowania

Wersja 1,7

Podręcznik administratora

Grudzień 2022

## Zawartość

| Historia zmian                                                                    | 3   |
|-----------------------------------------------------------------------------------|-----|
| Informacje ogólne                                                                 | 4   |
| Lista kontrolna gotowości do wdrożenia                                            | 6   |
| Konfigurowanie aplikacji                                                          | .7  |
| Zarzadzanie mieiscami docelowymi z poziomu serwera Embedded Web Server            | . 7 |
| Zarządzanie miejscami docelowymi z poziomu serwera Embedded Web Server            | 14  |
| Ustawianie preferencji aplikacji 1                                                | 17  |
| Skanowanie dokumentów2                                                            | 23  |
| Skanowanie dokumentów2                                                            | 23  |
| Rozwiązywanie problemów2                                                          | 24  |
| Błąd aplikacji                                                                    | 24  |
| Niektóre ustawienia nie pojawiają się na stronie konfiguracji aplikacji           | 25  |
| Niewystarczająca ilość pamięci2                                                   | 25  |
| Ikona skrótu nie pojawia się2                                                     | 25  |
| Błędy znajdowane w zaimportowanym pliku2                                          | 26  |
| Nie można utworzyć wielu miejsc docelowych2                                       | 26  |
| Nie można dodać miejsc docelowych lub skrótów2                                    | 27  |
| Nie można skanować do wybranego miejsca docelowego2                               | 27  |
| Nie odebrano wiadomości e-mail2                                                   | 27  |
| Nie można wysłać do miejsca docelowego faksu2                                     | 27  |
| Nie można użyć atrybutu LDAP w ścieżce adresu folderu2                            | 28  |
| Nie można nazwać plików dla docelowych adresów e-mail za pomocą kodu kreskowego 2 | 28  |
| Nie można skanować natychmiast2                                                   | 28  |
| Nie można usunąć szablonu kodu kreskowego2                                        | 29  |
| Najczęściej zadawane pytania3                                                     | 0   |
| Oświadczenia3                                                                     | ;2  |
| Indeks                                                                            | 3   |

## Historia zmian

#### Grudzień 2022

- Dodano informacje na temat obsługi książki adresowej dla faksu.
- Dodano obsługę standardu PDF A-2u.

#### Czerwiec 2022 r.

• Dodano informacje dotyczące importowania i eksportowania konfiguracji skanowania.

#### Grudzień 2021

• Wydanie pierwsze dokumentu.

## Informacje ogólne

Aby wysłać zeskanowane dokumenty do jednej lub większej liczby miejsc docelowych, należy użyć aplikacji. Dla często używanych miejsc docelowych można również utworzyć skróty, które pozwalają uzyskać do nich dostęp przy użyciu ikon lub numerów.

Korzystając z serwera Embedded Web Server, można skonfigurować więcej ustawień:

- Zmiana nazwy oraz ikony aplikacji.
- Ukrywanie ustawień na panelu sterowania drukarki.
- Zarządzanie skrótami i miejscami docelowymi.
- Importowanie lub eksportowanie plików konfiguracji.
- Konfigurowanie potwierdzenia skanowania.
- Konfigurowanie podziału dokumentów.
- Tworzenie niestandardowych monitów.

Możesz dodać również wtyczkę **Centrum skanowania – Hard Disk**, aby skanować dokumenty na dysk twardy drukarki.

#### Uwagi:

- Więcej informacji na ten temat można znaleźć w dokumentacji dostarczonej z aplikacją.
- Aby uzyskać więcej informacji dotyczących uzyskiwania wtyczek, skontaktuj się z przedstawicielem handlowym.

Zestaw funkcji premium pozwala uzupełnić aplikację o następujące opcje:

- Tworzenie wielu plików z jednego zadania skanowania za pomocą kodu kreskowego
- Tworzenie nazw plików i indeksów za pomocą kodu kreskowego
- Dołączanie miniatur w celu potwierdzenia
- Podglądanie każdej zeskanowanej strony
- Usuwanie pustej strony
- Automatyczne przycinanie
- Monity niestandardowe
- Usuwanie kurzu i rys
- Prostowanie obrazu

W tym dokumencie zawarto informacje o konfigurowaniu i użytkowaniu aplikacji oraz o rozwiązywaniu problemów z aplikacją.

## Przepływ pracy aplikacji

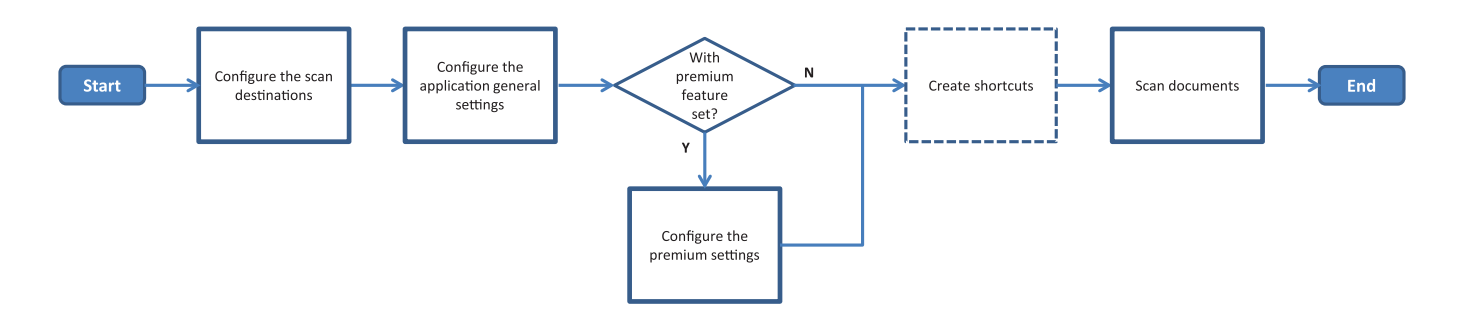

## Lista kontrolna gotowości do wdrożenia

Upewnij się, że:

| Ustawienia sieci, adresu e-mail i faksu są prawidłowe.                                                                                                    |
|----------------------------------------------------------------------------------------------------|
| Dysk twardy drukarki jest zainstalowany w następujących przypadkach:<br>– Wysyłania zadań do wielu miejsc docelowych                                                                                                    |
| <ul> <li><b>Uwaga:</b> Ta funkcja dostępna jest wyłącznie w wybranych modelach drukarek. Aby uzyskać listę obsługiwanych modeli drukarek, zobacz plik <i>Readme</i>.</li> <li>Korzystania z aplikacji w wersji premium</li> </ul> |
| W przypadku korzystania z wersji premium aplikacji zainstalowano co najmniej 1 GB pamięci RAM.                                                                                                    |
| W celu skonfigurowania lokalizacji sieciowej należy podać następujące informacje:<br>– Adres sieciowy                                                                                                    |
| – W celu połączenia z lokalizacją sieciową należy w razie potrzeby wprowadzić dane uwierzytelniające                                                                                                    |
| Aby skonfigurować miejsca docelowe FTP lub SFTP, należy podać następujące informacje:<br>– adres FTP                                                                                                    |
| <ul> <li>Numer portu serwera FTP</li> </ul>                                                                                                    |
| Uwaga: Dla protokołu SFTP ustaw numer portu na 22.                                                                                                    |
| W celu skonfigurowania adresów docelowych e-mail należy podać adresy e-mail odbiorców.                                                                                                    |
| W celu skonfigurowania miejsc docelowych zdalnej drukarki należy podać adresy IP.                                                                                                    |
| W celu skonfigurowania docelowych faksów należy podać numery faksów.                                                                                                    |
| W celu konfiguracji miejsc docelowych dysku twardego należy użyć wtyczki Scan Center – Hard Disk.                                                                                                    |

**Uwaga:** Aby uzyskać więcej informacji dotyczących uzyskiwania wtyczek, skontaktuj się z przedstawicielem handlowym.

## Konfigurowanie aplikacji

## Zarządzanie miejscami docelowymi z poziomu serwera Embedded Web Server

Aby skonfigurować aplikację, mogą być wymagane uprawnienia administratora.

#### uzyskiwanie dostępu do wbudowanego serwera WWW

**Uwaga:** Korzystając z przeglądarki Internet Explorer, nie wyświetlaj stron intranetowych w Widoku zgodności. Więcej informacji na ten temat można znaleźć w informacjach pomocy przeglądarki.

- 1 Uzyskaj adres IP drukarki. Wykonaj jedną z następujących czynności:
  - Zlokalizuj adres IP na ekranie głównym drukarki.
  - Na ekranie głównym drukarki dotknij Ustawienia > Sieć/Porty > Przegląd sieci.
- 2 Uruchom przeglądarkę internetową, a następnie wpisz adres IP drukarki.

Uwaga: Aby uzyskać listę zalecanych przeglądarek internetowych, zapoznaj się z plikiem Readme.

#### Konfigurowanie docelowego miejsca sieciowego

1 Na wbudowanym serwerze WWW przejdź do strony konfiguracji aplikacji:

#### Aplikacje > Centrum skanowania > Konfiguracja

- 2 Kliknij Folder sieciowy > Utwórz folder sieciowy.
- 3 Wybierz typ połączenia, a następnie wykonaj jedną z poniższych czynności:
  - W przypadku połączenia SMB: wpisz nazwę folderu sieciowego lub odszukaj go na dysku.
  - W przypadku połączenia FTP lub SFTP wpisz adres FTP i numer portu.

Uwaga: Dla protokołu SFTP ustaw numer portu na 22.

- 4 Skonfiguruj ustawienia.
- 5 Kliknij przycisk Zapisz.

- Aby użyć atrybutu katalogu głównego w polu Adres folderu, wpisz % przed i za atrybutem. Na przykład %customAttribute%. Możesz również wykorzystać inne atrybuty LDAP, np. %cn%, %sAMAccountName% i %userPrincipalName%.
- Aby zmienić miejsce docelowe, należy wybrać je z listy.
- Aby usunąć miejsce docelowe, należy kliknąć znajdującą się obok niego ikonę
- Można również zabezpieczyć drukarkę, uniemożliwiając użytkownikom tworzenie lub edytowanie miejsc docelowych z poziomu panelu sterowania drukarki.

#### Informacje o menu folderu sieciowego

| Ustawienie                                                                          | Opis                                                                             |
|-------------------------------------------------------------------------------------|----------------------------------------------------------------------------------|
| Umożliwia użytkownikowi tworzenie miejsc<br>docelowych w panelu sterowania drukarki | Umożliwia użytkownikowi tworzenie miejsc docelowych w panelu sterowania drukarki |
| Utwórz folder sieciowy                                                              | Utwórz miejsce docelowe.                                                         |

#### Nazwa i lokalizacja

| Ustawienie                                                                                        | Opis                                                                                                    |
|---------------------------------------------------------------------------------------------------|----------------------------------------------------------------------------------------------------|
| Umożliwia użytkownikowi edycję z<br>poziomu panelu sterowania drukarki.                           | Umożliwia użytkownikowi edycję ustawień w panelu sterowania drukarki.                                                                                                    |
| Pokaż ścieżkę sieciową                                                                            | Wskazuje ścieżkę sieciową.                                                                                                    |
| Wyświetlana nazwa                                                                                 | Nazwa miejsca docelowego.                                                                                                    |
| Domena                                                                                            | Umożliwia użytkownikowi określenie domeny dla uwierzytelniania podczas logowania.                                                                                                    |
| <b>Typ połączenia</b><br>SMB <sup>1</sup><br>FTP<br>SFTP                                          | Ustaw typ połączenia w miejscu docelowym.                                                                                                    |
| Adres folderu                                                                                     | Określanie adresu sieciowego miejsca docelowego.                                                                                                    |
| Port                                                                                              | Numer portu, którego drukarka używa do komunikacji z serwerem.<br><b>Uwaga:</b> To ustawienie jest wyświetlane tylko w przypadku ustawienia typu połączenia na <b>FTP</b> lub <b>SFTP</b> .              |
| Użyj trybu biernego                                                                               | Umożliwia drukarce użycie trybu biernego do komunikacji z serwerem.<br><b>Uwaga:</b> To ustawienie jest wyświetlane tylko w przypadku ustawienia typu połączenia na <b>FTP</b> .                         |
| Umożliwia użytkownikom edycję opcji<br>uwierzytelniania z poziomu panelu<br>sterowania drukarki   | Umożliwia użytkownikowi edycję opcji uwierzytelniania w panelu sterowania drukarki.                                                                                                    |
| <b>Opcje uwierzytelniania</b><br>Nie wymaga uwierzytelnienia <sup>1</sup>                         | Umożliwia użytkownikowi uzyskiwanie dostępu do miejsca docelowego bez monitowania o dane identyfikacyjne.                                                                                                |
| <b>Opcje uwierzytelniania</b><br>Użyj poświadczeń uwierzytelniania<br>urządzenia wielofunkcyjnego | Używaj tych samych danych identyfikacyjnych jak te stosowane podczas logowania do drukarki.                                                                                                    |
| <b>Opcje uwierzytelniania</b><br>Pytaj o nazwę użytkownika i hasło                                | Pytaj użytkowników o dane identyfikacyjne przy próbie uzyskania dostępu do miejsca docelowego.                                                                                                    |
| <b>Opcje uwierzytelniania</b><br>Użyj stałej nazwy użytkownika oraz<br>hasła                      | Użyj danych uwierzytelniających, które zostały zdefiniowane w polach<br>Nazwa użytkownika i Hasło. Ta opcja nie wymaga od użytkowników podania<br>danych identyfikacyjnych w panelu sterowania drukarki. |
| Nazwa użytkownika                                                                                 | Ustaw stałą nazwę użytkownika.<br><b>Uwaga:</b> To ustawienie pojawia się tylko wtedy, gdy Opcje uwierzytelniania<br>są ustawione na <b>Użyj stałej nazwy użytkownika oraz hasła</b> .                   |
| vvskazuje ustawienie fabryczne.                                                                   |                                                                                                    |

<sup>2</sup> Ta opcja jest dostępna, jeśli zainstalowano funkcję optycznego rozpoznawania znaków.

| Ustawienie                                                                                        | Opis                                                                                                    |
|---------------------------------------------------------------------------------------------------|----------------------------------------------------------------------------------------------------|
| Hasło                                                                                             | Ustaw stałe hasło.                                                                                                    |
|                                                                                                   | <b>Uwaga:</b> To ustawienie pojawia się tylko wtedy, gdy Opcje uwierzytelniania są ustawione na <b>Użyj stałej nazwy użytkownika oraz hasła</b> .                                            |
| <b>Opcje zaawansowane</b><br>Sprawdź uprawnienia użytkownika                                      | Zezwalaj użytkownikowi na testowanie połączenia sieciowego i<br>ustanowienie dostęp do zapisu w folderze sieciowym. W tle aplikacja tworzy<br>tymczasowy plik w sieci, a następnie usuwa go. |
|                                                                                                   | <b>Uwaga:</b> Jeśli ta opcja jest wyłączona, wykonywany będzie tylko test połączenia.                                                                                                    |
| <b>Opcje zaawansowane</b><br>Zamień plik podczas wysyłania<br>zadania                             | Zmienia obecną nazwę pliku na tymczasową nazwę podczas wysyłania zadania.                                                                                                    |
| <b>Opcje zaawansowane</b><br>Pozwalaj użytkownikowi na tworzenie<br>folderów                      | Umożliwia użytkownikowi tworzenie folderu w miejscu docelowym.                                                                                                    |
| <b>Opcje zaawansowane</b><br>Rozpocznij w folderze Nazwa                                          | Umożliwia użytkownikowi zapisywanie zeskanowanych dokumentów w folderach opatrzonych nazwami użytkowników w miejscach docelowych.                                                            |
| użytkownika                                                                                       | <b>Uwaga:</b> To ustawienie pojawia się tylko wtedy, gdy opcja Pozwalaj użytkownikowi na tworzenie folderów jest włączona.                                                                   |
| <b>Opcje zaawansowane</b><br>Włącz obsługę prostego XML                                           | Utwórz podstawowy plik w formacie XML w miejscu docelowym, które zawiera szczegóły odnośnie zadania skanowania.                                                                              |
| <sup>1</sup> Wskazuje ustawienie fabryczne.                                                       |                                                                                                    |
| <sup>2</sup> Ta opcja jest dostępna, jeśli zainstalowano funkcję optycznego rozpoznawania znaków. |                                                                                                    |

#### Plik

| Ustawienie                                          | Opis                                                                                                    |
|-----------------------------------------------------|----------------------------------------------------------------------------------------------------|
| Nazwa pliku                                         | Wprowadź domyślną nazwę pliku dla skanowanych dokumentów.                                                                                                    |
|                                                     | Uwagi:                                                                                                    |
|                                                     | <ul> <li>Nazwa pliku nie może przekraczać 255 znaków.</li> </ul>                                                                                                    |
|                                                     | <ul> <li>Rozszerzenie jest generowane automatycznie zgodnie z wartością<br/>podaną w polu Format pliku.</li> </ul>                                                                                |
| Dołącz sygnaturę czasową                            | Dołącz sygnaturę czasową w nazwie pliku zeskanowanego dokumentu. Jeśli<br>nie określono nazwy pliku, a opcja Monituj o nazwę pliku nie jest włączona,<br>sygnatura czasowa staje się nazwą pliku. |
| Monituj o podanie nazwy pliku                       | Pozwala użytkownikowi określić nazwę pliku dla skanowanego dokumentu.                                                                                                    |
|                                                     | Uwagi:                                                                                                    |
|                                                     | <ul> <li>Jeżeli ta opcja jest zaznaczona, wówczas pole Nazwa pliku jest puste i<br/>wyłączone. To ustawienie dostępne jest wyłącznie w konfiguracji<br/>podstawowej.</li> </ul>                   |
|                                                     | <ul> <li>Jeśli to ustawienie zostanie wybrane i włączony zostanie Niestandardowy<br/>monit, będzie wyświetlany monit o podanie wartości nazwy pliku.</li> </ul>                                   |
| Zastąp istniejącą nazwę pliku                       | Automatycznie zastępuje istniejące pliki o takiej samej nazwie.                                                                                                    |
| <sup>1</sup> Wartość wskazuje ustawienie fabryczne. |                                                                                                    |

<sup>2</sup> Ta opcja jest dostępna, jeśli zainstalowano funkcję optycznego rozpoznawania znaków.

| Ustawienie                                                                                                    | Opis                                                                                                    |
|----------------------------------------------------------------------------------------------------|----------------------------------------------------------------------------------------------------|
| Dodaj licznik do wielu dokumentów                                                                                                    | Dodaje numer przyrostowy do nazwy pliku.                                                                                                    |
|                                                                                                    | <b>Uwaga:</b> To ustawienie ma zastosowanie tylko jeśli Formatu pliku jest<br>ustawiony na <b>TIFF (.tiff)</b> , a Typ TIFF jest ustawiony na <b>Wiele plików</b> lub<br>Format pliku jest ustawiony na <b>JPEG (.jpg)</b> .                                                      |
| Format licznika                                                                                                    | Ustaw format licznika dla wielu dokumentów.                                                                                                    |
| -1 <sup>1</sup><br>_001                                                                                                    | <b>Uwaga:</b> -1 to nowy format, a _001 to stary format, gdzie 1 oznacza liczbę przyrostową.                                                                                                    |
| Format pliku<br>TIFF (.tif)<br>JPEG (.jpg)<br>PDF (.pdf) <sup>1</sup><br>XPS (.xps)<br>TXT (.txt) <sup>2</sup><br>RTF (.rtf) <sup>2</sup><br>DOCX (.docx) <sup>2</sup><br>CSV (.csv) <sup>2</sup> | Ustaw format pliku dla skanowanych dokumentów.                                                                                                    |
| Typ TIFF                                                                                                    | Wybierz typ pliku zeskanowanego dokumentu TIFF.                                                                                                    |
| Pojedynczy plik <sup>1</sup><br>Wiele plików                                                                                                    | <b>Uwaga:</b> To ustawienie pojawia się tylko wtedy, gdy Format pliku jest ustawiony na <b>TIFF (.tif)</b> .                                                                                                    |
| <b>Typ PDF</b><br>Wysoka kompresja<br>Archiwalny<br>Bezpieczny<br>Hasło PDF<br>Umożliwiający przeszukiwanie <sup>2</sup>                                                                          | <ul> <li>Wybrać typ pliku zeskanowanego dokumentu PDF.</li> <li>Uwagi: <ul> <li>To ustawienie pojawia się tylko wtedy, gdy Format pliku jest ustawiony na PDF (.pdf).</li> <li>Hasło PDF pojawi się tylko wtedy, gdy Typ PDF jest ustawiony na Bezpieczny.</li> </ul> </li> </ul> |
| Jakość JPEG<br>Najlepsze dla zawartości                                                                                                    | Pozwól, aby drukarka określała najlepszą jakość dla skanowanych dokumentów.                                                                                                    |
| Jakość JPEG                                                                                                    | Ustaw jakość JPEG ręcznie.                                                                                                    |
| Jakość (5–95)                                                                                                    | <b>Uwaga:</b> To ustawienie pojawia się tylko wtedy, gdy opcja Najlepsze dla<br>zawartości jest wyłączona.                                                                                                    |
| <sup>1</sup> Wartość wskazuje ustawienie fabrycz                                                                                                    | ne.                                                                                                    |

<sup>2</sup> Ta opcja jest dostępna, jeśli zainstalowano funkcję optycznego rozpoznawania znaków.

#### Konfigurowanie docelowego adresu e-mail

1 Na serwerze Embedded Web Server przejdź do strony konfiguracji aplikacji:

#### Aplikacje > Centrum skanowania > Konfiguracja

- 2 Kliknij E-mail > Utwórz adres e-mail.
- **3** Skonfiguruj ustawienia.
- 4 Kliknij przycisk Zapisz.

#### Uwagi:

- Aby zmienić miejsce docelowe, należy wybrać je z listy.
- Aby usunąć miejsce docelowe, należy kliknąć znajdującą się obok niego ikonę
- Można również zabezpieczyć drukarkę, uniemożliwiając użytkownikom tworzenie lub edytowanie miejsc docelowych z poziomu panelu sterowania drukarki.

#### Konfigurowanie miejsca docelowego faksu

1 Na serwerze Embedded Web Server przejdź do strony konfiguracji aplikacji:

#### Aplikacje > Centrum skanowania > Konfiguracja

- 2 Kliknij Faks > Utwórz faks.
- 3 Skonfiguruj ustawienia.

**Uwaga:** Można również zabezpieczyć drukarkę, uniemożliwiając użytkownikom zmianę miejsca docelowego z poziomu panelu sterowania drukarki.

4 Kliknij opcję Zapisz.

#### Uwagi:

- · Aby zmienić miejsce docelowe, należy wybrać je z listy.
- Aby usunąć miejsce docelowe, należy kliknąć znajdującą się obok niego ikonę

#### Konfigurowanie miejsca docelowego zdalnej drukarki

Skanuj dokumenty na obsługiwanej drukarce, a następnie wysyłaj zeskanowane dokumenty do innej drukarki sieciowej.

1 Na serwerze Embedded Web Server przejdź do strony konfiguracji aplikacji:

#### Aplikacje > Centrum skanowania > Konfiguracja

- 2 Kliknij Zdalna drukarka > Utwórz zdalną drukarkę.
- 3 Skonfiguruj ustawienia.
- 4 Kliknij przycisk Zapisz.

- Aby zmienić miejsce docelowe, należy wybrać je z listy.
- Aby usunąć miejsce docelowe, należy kliknąć znajdującą się obok niego ikonę
- Można również zabezpieczyć drukarkę, uniemożliwiając użytkownikom tworzenie lub edytowanie miejsc docelowych z poziomu panelu sterowania drukarki.

#### Tworzenie skrótu

Utwórz grupę często używanych miejsc docelowych, do których można uzyskać dostęp z panelu sterowania drukarki. Skróty mogą zawierać zapisane ustawienia kopiowania, faksowania, wiadomości e-mail lub skanowania do miejsca docelowego (np. FTP).

**Uwaga:** Aby dodać dla skrótu wiele miejsc docelowych, należy zainstalować dysk twardy drukarki. Więcej informacji na temat instalowania dysku twardego drukarki znajduje się w *Podręczniku użytkownika*.

1 Na wbudowanym serwerze WWW przejdź do strony konfiguracji aplikacji:

#### Aplikacje > Centrum skanowania > Konfiguracja

- 2 Kliknij opcję Skrót > Utwórz skrót.
- **3** Skonfiguruj ustawienia.
- 4 Wybierz lub utwórz miejsce docelowe, dodaj je do skrótu, a następnie kliknij Zapisz.

**Uwaga:** Aby skonfigurować miejsca docelowe, zobacz <u>"Zarządzanie miejscami docelowymi z poziomu</u> serwera Embedded Web Server" na str. 7.

- 5 W razie potrzeby zmień skrót zgodnie ze swoimi preferencjami.
- 6 Kliknij przycisk Zapisz.

#### Uwagi:

- Niektóre ustawienia są dostępne dopiero po zainstalowaniu rozszerzonego zestawu funkcji.
- Aby uzyskać więcej informacji na temat tworzenia szablonów kodów kreskowych i zarządzania nimi, zobacz *Podręcznik administratora wykrywania kodów kreskowych*.
- Aby zmienić skrót, wybierz go z listy.
- Aby usunąć skrót, kliknij znajdującą się obok niego ikonę T.

Dla skrótu można również ustawić następujące funkcje:

- Aby bezproblemowo korzystać ze skrótów na wyświetlaczu drukarki, wybierz opcję Pokaż listę skrótów po uruchomieniu aplikacji.
- Aby uniemożliwić użytkownikom tworzenie skrótów z poziomu panelu sterowania drukarki, wyczyść opcję **Pozwól użytkownikowi tworzyć skrót w panelu sterowania drukarki**.
- Aby ograniczyć dostęp do skrótu, w menu Kontrola dostępu do skrótu wybierz odpowiednią kontrolę dostępu. Więcej informacji można znaleźć w sekcji <u>"Ustawianie niestandardowej kontroli dostępu" na</u> <u>str. 17</u>.
- Aby skanować bez przechodzenia do strony skrótu, wybierz opcję Zacznij skanowanie natychmiast.

#### Informacje o menu Monity niestandardowe

| Element menu                   | Opis                                                                                                    |
|--------------------------------|----------------------------------------------------------------------------------------------------|
| <b>Typ</b><br>Ciąg             | Wymaga od użytkowników wprowadzenia ciągu tekstowego.                                                     |
| <b>Typ</b><br>Liczba całkowita | Wymaga od użytkowników wprowadzenia wartości numerycznej.                                                 |
| <b>Typ</b><br>Komunikat        | Wyświetla komunikat na wyświetlaczu drukarki. Ten monit nie wymaga wprowadzania danych przez użytkownika. |

| Element menu                            | Opis                                                                                                    |
|-----------------------------------------|----------------------------------------------------------------------------------------------------|
| <b>Typ</b><br>Typ logiczny              | Wymaga od użytkowników określenia, czy dana opcja jest prawdziwa czy fałszywa.                                               |
| <b>Typ</b><br>Wybór jednego<br>elementu | Wymaga od użytkowników wybrania pojedynczego elementu z listy dostępnych opcji.                                              |
| <b>Typ</b><br>Wybór wielu<br>elementów  | Umożliwia użytkownikom wybranie kilku elementów z listy dostępnych opcji.                                                    |
| Nazwa                                   | Nazwa monitu.                                                                                                    |
| Tekst komunikatu                        | Tekst widoczny na wyświetlaczu drukarki.                                                                                     |
| Domyślna wartość                        | Początkowa wartość monitu.                                                                                                   |
| Minimalna długość                       | Minimalna liczba znaków, którą mogą wprowadzić użytkownicy w odpowiedzi na tekst monitu.                                     |
|                                         | Uwaga: Ten element menu pojawia się tylko wtedy, gdy Typ jest ustawiony na Ciąg.                                             |
| Maksymalna długość                      | Maksymalna liczba znaków, którą mogą wprowadzić użytkownicy w odpowiedzi na tekst monitu.                                    |
|                                         | Uwaga: Ten element menu pojawia się tylko wtedy, gdy Typ jest ustawiony na Ciąg.                                             |
| Minimalna                               | Minimalna liczba znaków, którą mogą wprowadzić użytkownicy w odpowiedzi na tekst monitu.                                     |
|                                         | <b>Uwaga:</b> Ten element menu pojawia się tylko wtedy, gdy Typ jest ustawiony na <b>Liczba</b> całkowita.                   |
| Maksymalny                              | Maksymalna liczba znaków, którą mogą wprowadzić użytkownicy w odpowiedzi na tekst monitu.                                    |
|                                         | Uwaga: Ten element menu pojawia się tylko wtedy, gdy Typ jest ustawiony na Liczba całkowita.                                 |
| Hasło                                   | Konwertuje każdy wpisany znak na wyświetlaczu na gwiazdkę.                                                                   |
| Nie<br>Tak                              | <b>Uwaga:</b> Ten element menu pojawia się tylko wtedy, gdy Typ jest ustawiony na <b>Ciąg</b> lub <b>Liczba całkowita</b> .  |
| Domyślna wartość                        | Domyślny wybór niestandardowego monitu.                                                                                      |
| Prawda<br>Fałsz                         | <b>Uwaga:</b> Ten element menu pojawia się tylko wtedy, gdy Typ jest ustawiony na wartość <b>Typ logiczny</b> .              |
| Pozycja elementu                        | Wartość początkowa z listy elementów w monicie.                                                                              |
| aomysinego                              | Uwaga: Ten element menu pojawia się tylko wtedy, gdy Typ jest ustawiony na Wybór jednego elementu.                           |
| Elementy                                | Elementy, które są uwzględnione w liście elementów w monicie.                                                                |
|                                         | Uwaga: Ten element menu pojawia się tylko wtedy, gdy Typ jest ustawiony na Wybór jednego elementu lub Wybór wielu elementów. |

#### Informacje o menu Kody kreskowe

| Element menu                                        | Opis                                                                                        |
|-----------------------------------------------------|---------------------------------------------------------------------------------------------|
| <b>Tylko na pierwszej stronie</b><br>Szablon strony | Umożliwia wykrywanie szablonów kodów kreskowych na pierwszej stronie skanowanego dokumentu. |

| Element menu                                         | Opis                                                                                         |
|------------------------------------------------------|----------------------------------------------------------------------------------------------|
| Na wszystkich pozostałych stronach<br>Szablon strony | Umożliwia wykrywanie szablonów kodów kreskowych na kolejnych stronach skanowanego dokumentu. |
| Nazwa pliku                                          | Nazwy plików wybranych kodów kreskowych.                                                     |
| Pole kodu kreskowego                                 | Wybierz kody kreskowe, które mają zostać rozpoznane podczas skanowania dokumentu.            |

### Zarządzanie miejscami docelowymi z poziomu serwera Embedded Web Server

Automatycznie zapisywane są wyłącznie miejsca docelowe utworzone z poziomu serwera Embedded Web Server. Aby zapisać miejsce docelowe utworzone z poziomu panelu sterowania drukarki, należy dodać je do skrótu, dotykając ikony ★.

Ta funkcja i niektóre ustawienia mogą być niedostępne w zależności od konfiguracji aplikacji. Aby uzyskać więcej informacji, zapoznaj się z tematem <u>"Tworzenie skrótu" na str. 12</u> lub skontaktuj się z administratorem.

#### Konfigurowanie docelowego miejsca sieciowego

- 1 Na ekranie głównym dotknij ikony aplikacji.
- 2 Dotknij Folder sieciowy > Utwórz folder sieciowy.
- **3** Wybierz typ sieci, a następnie wykonaj jedną z poniższych czynności:
  - W przypadku połączenia SMB przejdź do folderu sieciowego lub dotknij ikony na górze wyświetlacza, aby wpisać nazwę hosta lub adres IP foldera sieciowego.
  - W przypadku połączenia FTP lub SFTP wpisz adres FTP i numer portu.

Uwaga: Dla protokołu SFTP ustaw numer portu na 22.

- 4 Skonfiguruj ustawienia.
- 5 Dotknij opcji Gotowe.

- Aby użyć atrybutu katalogu głównego w polu Adres folderu, wpisz % przed i za atrybutem. Na przykład %customAttribute%. Możesz również wykorzystać inne atrybuty LDAP, np. %cn%, %sAMAccountName% i %userPrincipalName%.
- Aby w razie potrzeby zmienić miejsce docelowe, dotknij znajdującej się obok niego ikony 🖍.
- Miejsca docelowe można usuwać wyłącznie z poziomu wbudowanego serwera WWW. Więcej informacji można znaleźć w sekcji <u>"Zarządzanie miejscami docelowymi z poziomu serwera Embedded</u> <u>Web Server" na str. 7</u>.
- Wykryta wartość kodu kreskowego może być użyta jako ścieżka do miejsca docelowego skanowania. Na stronie konfiguracji Utwórz folder sieciowy w polu Adres folderu użyj zmiennej %barcode%. Ta zmienna została dodana jako atrybut niestandardowy. Jeśli zmienna jest obecna, zostanie ona zastąpiona wartością kodu kreskowego wykrytą w zadaniu skanowania. Używany jest pierwszy kod kreskowy zgodny z szablonem skonfigurowanym w tym dokumencie.

• Aby uzyskać więcej informacji na temat tworzenia szablonów kodów kreskowych i zarządzania nimi, zobacz *Podręcznik administratora wykrywania kodów kreskowych*.

#### Konfigurowanie docelowego adresu e-mail

- **1** Na ekranie głównym dotknij ikony aplikacji.
- 2 Dotknij E-mail > Utwórz adres e-mail.
- **3** Skonfiguruj ustawienia.

#### Uwagi:

- Adres docelowy e-mail można skonfigurować, wpisując **MYEMAIL** w pola DO, DW lub UDW w celu ustawienia adresu e-mail zalogowanego użytkownika jako adresu docelowego.
- Ta konfiguracja działa tylko dla jednego adresu docelowego.
- 4 Dotknij opcji Gotowe.

#### Uwagi:

- Aby w razie potrzeby zmienić miejsce docelowe, dotknij znajdującej się obok niego ikony 🖍.
- Miejsca docelowe można usuwać wyłącznie z poziomu wbudowanego serwera WWW. Więcej informacji można znaleźć w sekcji <u>"Zarządzanie miejscami docelowymi z poziomu serwera Embedded</u> <u>Web Server" na str. 7</u>.

#### Konfigurowanie miejsca docelowego drukarki

- 1 Na ekranie głównym dotknij ikony aplikacji.
- 2 Dotknij opcji Drukarka.
- 3 Skonfiguruj ustawienia.
- 4 Dotknij opcji Skanuj.

#### Konfigurowanie miejsca docelowego zdalnej drukarki

Skanuj dokumenty na obsługiwanej drukarce, a następnie wysyłaj zeskanowane dokumenty do innej drukarki sieciowej.

- 1 Na ekranie głównym dotknij ikony aplikacji.
- 2 Dotknij opcji Zdalna drukarka > Utwórz zdalną drukarkę.
- **3** Skonfiguruj ustawienia.
- 4 Dotknij opcji Gotowe.

- Aby w razie potrzeby zmienić miejsce docelowe, dotknij znajdującej się obok niego ikony 🖍.
- Miejsca docelowe można usuwać wyłącznie z poziomu wbudowanego serwera WWW. Więcej informacji można znaleźć w sekcji <u>"Zarządzanie miejscami docelowymi z poziomu serwera Embedded</u> <u>Web Server" na str. 7</u>.

#### Konfigurowanie miejsca docelowego faksu

- 1 Na ekranie głównym dotknij ikony aplikacji.
- 2 Dotknij Faks > Utwórz faks.
- **3** Skonfiguruj ustawienia.
- 4 Dotknij opcji Gotowe.

#### Uwagi:

- Numery faksów dodane z książki adresowej zawierają nazwę i numer faksu ujęte w nawiasach.
- Każdy kontakt z książki adresowej zawiera tylko jeden numer faksu.
- Miejsca docelowe można usuwać wyłącznie z poziomu wbudowanego serwera WWW. Więcej informacji można znaleźć w sekcji <u>"Zarządzanie miejscami docelowymi z poziomu serwera Embedded</u> <u>Web Server" na str. 7</u>.

#### Tworzenie skrótu

Utwórz grupę często używanych miejsc docelowych, do których można uzyskać dostęp z panelu sterowania drukarki. Skróty mogą zawierać zapisane ustawienia kopiowania, faksowania, wiadomości e-mail lub skanowania do miejsca docelowego (np. FTP).

- Ta funkcja może być niedostępna w zależności od konfiguracji aplikacji. Aby uzyskać więcej informacji, zapoznaj się z tematem <u>"Tworzenie skrótu" na str. 12</u> lub skontaktuj się z administratorem.
- Aby dodać dla skrótu wiele miejsc docelowych, należy zainstalować dysk twardy drukarki. Więcej informacji na temat instalowania dysku twardego drukarki znajduje się w *Podręczniku użytkownika*.
- Skróty można edytować oraz usuwać wyłącznie z poziomu wbudowanego serwera WWW. Więcej informacji można znaleźć w sekcji <u>"Tworzenie skrótu" na str. 12</u>.
- 1 Na ekranie głównym dotknij ikony aplikacji.
- 2 Wybierz przynajmniej jedno miejsce docelowe.
- 3 Dotknij ikony \* w prawym górnym rogu wyświetlacza drukarki.
- 4 Dotknij opcji Utwórz skrót, a następnie wpisz niepowtarzalną nazwę skrótu.
- 5 Dotknij przycisku OK.

## Ustawianie preferencji aplikacji

Ustawienia te są dostępne wyłącznie z poziomu serwera Embedded Web Server. Aby skonfigurować aplikację, mogą być wymagane uprawnienia administratora.

#### Ustawianie niestandardowej kontroli dostępu

- 1 W oprogramowaniu Embedded Web Server kliknij Ustawienia > Bezpieczeństwo > Metody logowania.
- 2 Spróbuj poniższych rozwiązań:
  - Aby ustawić dostęp publiczny, w sekcji Publiczne kliknij Zarządzaj uprawnieniami.
  - Aby zarządzać uprawnieniami grupowymi, w sekcji Konta lokalne kliknij **Zarządzaj** grupami/uprawnieniami, a następnie wybierz grupę.
- 3 W sekcji Kontrola dostępu rozwiń opcję Aplikacje.
- 4 Wybierz kontrolę dostępu do aplikacji (dostęp publiczny lub dla grupy).
- 5 Kliknij przycisk Zapisz.

#### Ukrywanie ustawień na panelu sterowania drukarki

Zwiększ bezpieczeństwo, uniemożliwiając użytkownikom zmianę miejsca docelowego z poziomu panelu sterowania drukarki.

Uwaga: Zmiany są widoczne w aplikacji oraz tworzonych skrótach.

1 Na serwerze Embedded Web Server przejdź do strony konfiguracji aplikacji:

#### Aplikacje > Centrum skanowania > Konfiguracja

2 Kliknij Ustawienia skanowania, a następnie usuń zaznaczenie pola Pokaż wszystkie ustawienia.

**Uwaga:** Określone ustawienia można również ukryć, usuwając zaznaczenie znajdujących się obok nich pól.

3 Kliknij Zapisz w każdej sekcji.

#### Konfigurowanie ustawień skanowania

1 Na serwerze Embedded Web Server przejdź do strony konfiguracji aplikacji:

#### Aplikacje > Centrum skanowania > Konfiguracja

- 2 Kliknij przycisk Ustawienia skanowania.
- 3 Skonfiguruj ustawienia.

#### Uwagi:

- Funkcja Podgląd skanu dostępna jest wyłącznie w wybranych modelach drukarek.
- •
- 4 Kliknij opcję Zapisz.

Uwaga: Ustawienia skanowania można również skonfigurować dla każdego skrótu.

#### Informacje o menu ustawień skanowania

| Element menu               | Opis                                                  |
|----------------------------|-------------------------------------------------------|
| Pokaż wszystkie ustawienia | Pokaż ustawienia skanu na panelu sterowania drukarki. |

#### Podstawowe ustawienia

| Element menu                                                                           | Opis                                                                                                    |  |
|----------------------------------------------------------------------------------------|----------------------------------------------------------------------------------------------------|--|
| <b>Kolor</b><br>Wyłącz*<br>Włączone<br>Automatyczny                                    | Określa, czy dokumenty mają zostać wydrukowane w kolorze.                                                                            |  |
| Podgląd skanowania<br>Wyłącz*<br>Tylko pierwsza strona<br>Wszystkie strony             | Pokazuje podgląd skanu na wyświetlaczu.<br><b>Uwaga:</b> Ten element menu pojawia się tylko w niektórych modelach drukarek.          |  |
| <b>Rozdzielczość</b><br>75 dpi<br>150 dpi<br>200 dpi<br>300 dpi*<br>400 dpi<br>600 dpi | Ustawia rozdzielczość skanowanego dokumentu.                                                                                         |  |
| Intensywność<br>Od -4 do 4 (0*)                                                        | Ustaw jasność skanowanego dokumentu.                                                                                                 |  |
| Zadanie niestandardowe<br>Włączone<br>Wyłącz*                                          | Domyślnie włącza skanowanie zadań standardowych.<br><b>Uwaga:</b> Ten element menu pojawia się tylko w niektórych modelach drukarek. |  |
| Uwaga: Gwiazdka (*) umieszczona obok wartości oznacza ustawienie domyślne.             |                                                                                                    |  |

#### Ustawienia zaawansowane

| Element menu                                                               | Opis                                  |  |
|----------------------------------------------------------------------------|---------------------------------------|--|
| Zawartość                                                                  | Określa treść oryginalnego dokumentu. |  |
| Typ zawartości                                                             |                                       |  |
| Tekst*                                                                     |                                       |  |
| Tekst/fotografia                                                           |                                       |  |
| Fotografia                                                                 |                                       |  |
| Grafika                                                                    |                                       |  |
| Uwaga: Gwiazdka (*) umieszczona obok wartości oznacza ustawienie domyślne. |                                       |  |

| Element menu                                                                                                    | Opis                                                                                            |
|----------------------------------------------------------------------------------------------------|-------------------------------------------------------------------------------------------------|
| Zawartość<br>Źródło zawartości<br>Black and White Laser (Czarno-biały wydruk laserowy)<br>Kolorowy druk laserowy*<br>Do drukarek atramentowych<br>Fotografia/Klisza<br>Czasopismo<br>Gazeta<br>Prasa<br>Inny | Określa sposób produkcji oryginalnego dokumentu.                                                |
| Zawartość<br>Usuwanie pustej strony<br>Włączone<br>Wyłącz*                                                                                                    | Określ, czy należy usunąć puste strony.                                                         |
| Tolerancja funkcji usuwania pustej strony<br>Od 0 do 10 (5 *)                                                                                                    |                                                                                                 |
| Szczegóły oryginalnego dokumentu<br>Rozmiar oryginału<br>[Lista rozmiarów papieru] (Letter*)                                                                                                    | Wybieranie rozmiaru oryginalnego dokumentu.                                                     |
| Szczegóły oryginalnego dokumentu<br>Orientacja<br>Pionowa*<br>Pozioma                                                                                                    | Określ, czy orientacja oryginalnego dokumentu jest<br>pionowa czy pozioma.                      |
| Druk dwustronny (dupleks)<br>1-stronnie*<br>Dwustronnie, krótsza krawędź<br>Dwustronnie, dłuższa krawędź                                                                                                    | Określ, czy dokument ma być drukowany tylko na jednej<br>czy na obu stronach kartki.            |
| Jakość skanowania<br>Szczegółowość cienia<br>Od -4 do 4 (0*)                                                                                                    | Określa stopień widoczności cienia na kopii.                                                    |
| Jakość skanowania<br>Usuwanie tła<br>Od -4 do 4 (0*)                                                                                                    | Określa stopień widoczności tła na kopii.                                                       |
| Jakość skanowania<br>Ostrość<br>Od 1 do 5 (3 *)                                                                                                    | Ustaw ostrość skanów względem oryginalnego dokumentu.                                           |
| Jakość skanowania<br>Kontrast<br>Najlepszy dla zawartości*<br>od 0 do 5 (0*)                                                                                                    | Określ różnicę pomiędzy jasnymi i ciemnymi obszarami<br>skanów względem oryginalnego dokumentu. |

| Element menu                                             | Opis                                                                         |
|----------------------------------------------------------|------------------------------------------------------------------------------|
| Obsługa obrazu                                           | Zamień obszary jasne i ciemne obrazu.                                        |
| Negatyw                                                  |                                                                              |
| Wyłącz*                                                  |                                                                              |
| Włączone                                                 |                                                                              |
| Obsługa kolorów                                          | Zwiększanie temperatury generuje cieplejsze barwy.                           |
| Temperatura                                              |                                                                              |
| Od -4 do 4 (0*)                                          |                                                                              |
| Obsługa kolorów                                          | Włącza jednakową równowagę kolorów w                                         |
| Równowaga kolorów                                        | zeskanowanym obrazie.                                                        |
| Czerwony                                                 |                                                                              |
| Od -4 do 4 (0*)                                          |                                                                              |
| Zielony                                                  |                                                                              |
| Od -4 do 4 (0*)                                          |                                                                              |
| Niebieski                                                |                                                                              |
| Od -4 do 4 (0*)                                          |                                                                              |
| Obsługa kolorów                                          | Określ kolor, który ma być usuwany podczas                                   |
| Usuwanie koloru                                          | skanowania oraz regulację wartości progowej usuwania poszczególnych kolorów. |
| Brak*                                                    |                                                                              |
| Czerwony                                                 |                                                                              |
| Zielony                                                  |                                                                              |
| Niebieski                                                |                                                                              |
| Czerwony                                                 |                                                                              |
| 0–255                                                    |                                                                              |
| Zielony                                                  |                                                                              |
| 0–255                                                    |                                                                              |
| Niebieski                                                |                                                                              |
| 0–255                                                    |                                                                              |
| Obsługa krawędzi                                         | Traktuj oryginalny dokument jako bez marginesów i                            |
| Kontrast                                                 | skanuj go od krawędzi do krawędzi.                                           |
| Wyłącz*                                                  |                                                                              |
| Włączone                                                 |                                                                              |
| Inne                                                     | Skonfiguruj ustawienia skanowanych dokumentów.                               |
| Wersja PDF                                               | Pliki PDF A-1a i A-1b są obsługiwane tylko w formacie                        |
| 1,3                                                      | PDF w wersji 1.4.                                                            |
| 1,4                                                      | Format PDF A-2u jest obsługiwany tylko w wersji PDF                          |
| 1,5*                                                     | 1.7.                                                                         |
| 1,6                                                      |                                                                              |
| 1,7                                                      |                                                                              |
| Inne                                                     |                                                                              |
| Archiwalny typ PDF                                       |                                                                              |
| A-1a*                                                    |                                                                              |
| A-1b                                                     |                                                                              |
| A-2u                                                     |                                                                              |
| Uwaga: Gwiazdka (*) umieszczona obok wartości oznacza us | tawienie domyślne.                                                           |

#### Tworzenie niestandardowych monitów

To ustawienie jest dostępne wyłącznie po zainstalowaniu zestawu funkcji premium.

**1** Na wbudowanym serwerze WWW przejdź do strony konfiguracji aplikacji:

#### Aplikacje > Centrum skanowania > Konfiguracja

- 2 Kliknij Niestandardowy monit > Utwórz niestandardowy monit.
- 3 Skonfiguruj monity.
- 4 Kliknij przycisk Zapisz.

#### Uwagi:

- Hasła są widoczne w pliku XML.
- Aby zmienić monit, należy wybrać go z listy.
- Aby usunąć monit, należy kliknąć znajdującą się obok niego ikonę

#### Konfigurowanie podziału dokumentu

Ustawienie to jest dostępne wyłącznie po zainstalowaniu dysku twardego drukarki.

1 Na wbudowanym serwerze WWW przejdź do strony konfiguracji aplikacji:

#### Aplikacje > Centrum skanowania > Konfiguracja

- 2 Kliknij Podział dokumentu > Włącz podział dokumentu.
- 3 Określ sposób podziału dokumentu.
- 4 Kliknij przycisk Zapisz.

Uwaga: Można również skonfigurować podział dokumentu dla każdego skrótu.

#### Informacje o menu Podział dokumentu

| Element menu                  | Opis                                                                       |
|-------------------------------|----------------------------------------------------------------------------|
| Włącz podział dokumentu       | Określ, czy drukarka ma tworzyć wiele plików z jednego zadania skanowania. |
| Liczba stron między zadaniami | Ustaw interwał strony dla podziału dokumentów.                             |

#### Konfigurowanie ustawień potwierdzenia skanowania

1 Na wbudowanym serwerze WWW przejdź do strony konfiguracji aplikacji.

#### Aplikacje > Centrum skanowania > Konfiguracja

- 2 Kliknij opcję Strona podsumowania.
- 3 Skonfiguruj co najmniej jedno z ustawień potwierdzenia skanowania.
- 4 Kliknij przycisk Zapisz.

Uwaga: Możesz również skonfigurować ustawienia potwierdzenia skanowania dla każdego ze skrótów.

| Ustawienie                                          | Opis                                                                                        |
|-----------------------------------------------------|---------------------------------------------------------------------------------------------|
| Pokaż podsumowanie<br>skanowania                    | Włącz drukarkę, aby wyświetlić stronę z podsumowaniem zadania skanowania.                   |
| Drukuj potwierdzenie                                | Drukowanie strony potwierdzającej, że zeskanowany dokument został wysłany pomyślnie.        |
| Wyślij potwierdzenie za pomocą<br>wiadomości e-mail | Wyślij wiadomość e-mail, aby potwierdzić, że zeskanowany dokument został wysłany pomyślnie. |
| Funkcja                                             | Wpisz adres e-mail, na który zostanie wysłana wiadomość z potwierdzeniem.                   |
| Temat                                               | Wpisz temat wiadomości e-mail z potwierdzeniem.                                             |

#### Informacje o menu Strona podsumowania

#### Dostosowanie ikony aplikacji

1 Na serwerze Embedded Web Server przejdź do strony konfiguracji aplikacji:

#### Aplikacje > Centrum skanowania > Konfiguracja

- 2 Kliknij przycisk ekranu głównego.
- 3 Określ tekst i obraz wyświetlany na ekranie głównym.
- 4 Kliknij opcję Zapisz.

#### Importowanie lub eksportowanie pliku konfiguracyjnego

Uwaga: Importowanie plików konfiguracyjnych nadpisuje istniejące konfiguracje aplikacji.

- 1 Z poziomu Embedded Web Server kliknij Aplikacje > Nazwa aplikacji > Konfiguruj.
- 2 Kliknij opcję Konfiguracja importowania/eksportowania.
- 3 Wybierz jedną z poniższych opcji:
  - Zastąp wszystkie istniejące miejsca docelowe skanowania zaimportowanymi miejscami docelowymi zastąpi istniejące miejsca docelowe skanowania.

Uwaga: Ta opcja jest wybrana domyślnie.

• Dodaj zaimportowane miejsca docelowe skanowania do istniejącej listy — doda miejsca docelowe skanowania do istniejącej listy.

#### Uwagi:

- Nazwy miejsc docelowych skanowania muszą być unikatowe.
- Spacja i cyfra zostają dodane do nazwy pliku. Dodany zostanie najmniejszy dostępny numer, począwszy od 2. Na przykład, jeśli nazwa zapisanego pliku to Scan, kolejne nowe dokumenty o tej samej nazwie będą nazywane Scan 2, Scan 3 i Scan 4.
- 4 Wykonaj jedną z następujących czynności:
  - Przejdź do pliku konfiguracji, a następnie kliknij przycisk Importuj.
  - Kliknij przycisk Eksportuj.

**Uwaga:** Ze względów bezpieczeństwa hasła nie są uwzględniane podczas eksportowania. Aby uwzględnić hasła podczas importowania, należy je ręcznie ustawić.

## Skanowanie dokumentów

## Skanowanie dokumentów

- 1 Załaduj dokument do tacy automatycznego podajnika dokumentów lub umieść go na szybie skanera.
- 2 Na ekranie głównym wykonaj jedną z poniższych czynności.
  - Dotknij ikony aplikacji, a następnie wybierz lub utwórz miejsce docelowe.
  - Dotknij skrótu lub naciśnij # i wprowadź numer skrótu.

#### Uwagi:

- Więcej informacji można znaleźć w sekcji "Konfigurowanie aplikacji" na str. 7.
- Jeżeli lokalizacją docelową jest adres e-mail, upewnij się, że rozmiar załącznika nie przekracza limitu wielkości wiadomości e-mail. Więcej informacji znajdziesz w dokumentacji dostawcy poczty email.
- 3 W razie potrzeby dotknij opcji Skanuj.
- 4 Postępuj według instrukcji widocznych na wyświetlaczu.

- W przypadku zeskanowania dokumentu i zapisania go pod nazwą, która już jest używana przez przechowywany plik, aplikacja zmieni nazwę nowego pliku. Znak podkreślenia i cyfra zostają dodane do nazwy pliku. Dodany zostanie najmniejszy dostępny numer. Na przykład, jeśli nazwa zapisanego pliku to Scan, kolejne nowe dokumenty o tej samej nazwie będą nazywane Scan\_1, Scan\_2 i Scan\_3.
- Aby wykonać kolejne zadanie skanowania, dotknij opcji Skanuj ponownie na panelu drukarki.

## Rozwiązywanie problemów

## Błąd aplikacji

Spróbuj następujących rozwiązań:

#### Sprawdź dziennik diagnostyki

- 1 Uruchom przeglądarkę internetową, a następnie wpisz *IP*/se, gdzie *IP* to adres IP drukarki.
- 2 Kliknij opcję Wbudowane rozwiązania, a następnie wykonaj następujące czynności:
  - a Wyczyść plik dziennika.
  - **b** Jako poziom rejestrowania ustaw wartość **Tak**.
  - c Wygeneruj plik dziennika.
- 3 Przeanalizuj dziennik, a następnie rozwiąż problem.

#### Dostosuj ustawienia skanowania

1 Na wbudowanym serwerze WWW przejdź do strony konfiguracji aplikacji.

#### Aplikacje > Centrum skanowania > Konfiguracja

- 2 W opcjach skanowania wybierz niższą rozdzielczość skanowania lub wyłącz skanowanie w kolorze.
- 3 Kliknij przycisk Zastosuj.

#### Zmiana wersji aplikacji na starszą

#### Uwagi:

- Ta funkcja dostępna jest wyłącznie w wybranych modelach drukarek.
- Obniżenie wersji aplikacji usuwa istniejące konfiguracje aplikacji, a także usuwa zgodność z aplikacjami wtyczek.
- 1 Z poziomu Embedded Web Server kliknij opcję Aplikacje.
- 2 Wybierz aplikację z listy, a następnie kliknij polecenie Zmień na starszą wersję.

#### Aktualizacja wersji wtyczki

Wersja tej wtyczki może nie być kompatybilna z tą wersją aplikacji.

#### Skontaktuj się z przedstawicielem handlowym

## Niektóre ustawienia nie pojawiają się na stronie konfiguracji aplikacji

#### Użyj zalecanej przeglądarki

Aby uzyskać więcej informacji, odnieś się do pliku Readme.

## Korzystając z przeglądarki Internet Explorer, nie wyświetlaj stron intranetowych w Widoku zgodności

Więcej informacji znajdziesz w informacjach dodatkowych przeglądarki.

Skontaktuj się z przedstawicielem handlowym

## Niewystarczająca ilość pamięci

Spróbuj następujących rozwiązań:

Upewnij się, że na dysku twardym drukarki znajduje się co najmniej 20 GB wolnego miejsca

W przypadku korzystania z aplikacji w wersji premium upewnij się, czy drukarka dysponuje przynajmniej 1 GB pamięci, lub co najmniej 512 MB pamięci w przypadku aplikacji w wersji podstawowej

Aby uzyskać więcej informacji, zapoznaj się z *Podręcznikiem użytkownika* lub skontaktuj się z administratorem systemu.

Skontaktuj się z przedstawicielem handlowym

## Ikona skrótu nie pojawia się

Spróbuj następujących rozwiązań:

## Sprawdź, czy ikona skrótu jest powiązana z co najmniej jednym prawidłowym miejscem docelowym

#### Upewnij się, że ikona jest wybrana, aby pojawić się na ekranie głównym

1 Na serwerze Embedded Web Server przejdź do strony konfiguracji aplikacji:

#### Aplikacje > Centrum skanowania > Konfiguracja

2 Kliknij Skróty, a następnie umieść ikonę skrótu na ekranie głównym.

3 Kliknij opcję Zapisz.

#### Usuń skróty, które nie są używane

#### Użyj numeru skrótu

Na ekranie głównym można umieścić ograniczoną liczbę ikon skrótów. Aby uruchomić skrót, naciśnij # a następnie numer skrótu.

### Błędy znajdowane w zaimportowanym pliku

#### Sprawdź dziennik diagnostyki aplikacji

1 Na serwerze Embedded Web Server przejdź do strony konfiguracji aplikacji:

#### Aplikacje > Centrum skanowania > Konfiguracja

- 2 Kliknij Dziennik diagnostyki, a następnie wybierz poziomy diagnostyki.
- 3 Kliknij przycisk Zapisz.
- 4 Przeanalizuj dziennik, a następnie rozwiąż problem.

#### Uwagi:

- Aby uzyskać dostęp do dziennika diagnostyki, otwórz przeglądarkę internetową, wpisz adres IP drukarki, dopisując na końcu **/se**, a następnie kliknij pozycję **Wbudowane rozwiązania**.
- Dziennik można zapisać na dysku twardym drukarki jeśli został on zainstalowany wybierając opcję Użyj dysku twardego.

### Nie można utworzyć wielu miejsc docelowych

Spróbuj następujących rozwiązań:

Sprawdź, czy na dysku twardym drukarki znajduje się przynajmniej 20 GB wolnej pamięci

W przypadku korzystania z aplikacji w wersji premium upewnij się, czy drukarka dysponuje przynajmniej 1 GB pamięci, lub co najmniej 512 MB pamięci w przypadku aplikacji w wersji podstawowej

Aby uzyskać więcej informacji, zapoznaj się z *Podręcznikiem użytkownika* lub skontaktuj się z administratorem systemu.

## Nie można dodać miejsc docelowych lub skrótów

Spróbuj następujących rozwiązań:

Usuń niewykorzystywane miejsca docelowe lub skróty

Skontaktuj się z administratorem

### Nie można skanować do wybranego miejsca docelowego

Spróbuj następujących rozwiązań:

Sprawdź, czy miejsce docelowe jest prawidłowe Więcej informacji można znaleźć w sekcji <u>"Konfigurowanie aplikacji" na str. 7</u>.

Jeżeli drukarka i miejsce docelowe znajdują się w różnych domenach, należy sprawdzić, czy podane zostały informacje o domenie

Upewnij się, że numer portu lokalizacji docelowej SFTP jest ustawiony na 22.

### Nie odebrano wiadomości e-mail

Spróbuj następujących rozwiązań:

Upewnij się, że adres e-mail jest poprawny

Upewnij się, że rozmiar załącznika nie przekracza limitu wielkości wiadomości e-mail.

Więcej informacji znajdziesz w dokumentacji dostawcy poczty e-mail.

### Nie można wysłać do miejsca docelowego faksu

Spróbuj następujących rozwiązań:

#### Upewnij się, że ustawienia faksu drukarki są skonfigurowane poprawnie

Aplikacja obsługuje wyłącznie tryb faksowania z wykorzystaniem analogowej linii telefonicznej.

#### Skontaktuj się z administratorem systemu

## Nie można użyć atrybutu LDAP w ścieżce adresu folderu

Spróbuj następujących rozwiązań:

#### Upewnij się, że masz uprawnienia do tworzenia folderów

Więcej informacji można znaleźć w sekcji "Konfigurowanie docelowego miejsca sieciowego" na str. 7.

#### Wpisz % przed i za atrybutem

#### Ustaw port serwera LDAP na wartość 389

- 1 W oprogramowaniu Embedded Web Server kliknij Ustawienia > Bezpieczeństwo > Metody logowania.
- 2 W sekcji Konta sieciowe wybierz metodę logowania LDAP.
- 3 W sekcji Informacje ogólne zmień port serwera na wartość 389.
- 4 Kliknij przycisk Zapisz i zweryfikuj.

#### Upewnij się, że ustawienia LDAP są skonfigurowane poprawnie

Aby uzyskać więcej informacji, skontaktuj się z administratorem.

#### Upewnij się, że serwer LDAP obsługuje atrybut

Aby uzyskać więcej informacji, skontaktuj się z administratorem.

## Nie można nazwać plików dla docelowych adresów e-mail za pomocą kodu kreskowego

#### Nie należy korzystać z funkcji Tekst dynamiczny w przypadku docelowego adresu e-mail

W przypadku korzystania z funkcji Tekst dynamiczny dla docelowych adresów e-mail można korzystać wyłącznie z następujących opcji:

- Edytowalny tekst
- Monity niestandardowe

### Nie można skanować natychmiast

#### Utwórz nowy skrót z obecnego

Nie można skanować natychmiast, jeśli w skrócie znaleziono niezgodne ustawienia. Centrum skanowania automatycznie koryguje te ustawienia, jednak ich nie zapisuje.

Aby zachować zmiany, utwórz nowy skrót.

#### Uwagi:

- Ta funkcja może być niedostępna w zależności od konfiguracji aplikacji. Aby uzyskać informacje dotyczące tworzenia skrótu z wykorzystaniem serwera Embedded Web Server, zapoznaj się z tematem <u>"Tworzenie skrótu" na str. 12</u> lub skontaktuj się z administratorem.
- Zalecamy usunięcie obecnego skrótu po utworzeniu nowego.
- 1 Na ekranie głównym dotknij skrótu lub naciśnij przycisk # i dodaj numer skrótu.
- 2 Dotknij ikony ★ w prawym górnym rogu wyświetlacza drukarki.
- 3 Dotknij opcji Utwórz skrót, a następnie wpisz niepowtarzalną nazwę skrótu.
- 4 Dotknij przycisku OK.

### Nie można usunąć szablonu kodu kreskowego

Część drukarek nie obsługuje aplikacji do wykrywania kodów kreskowych. Listę obsługiwanych drukarek można znaleźć w pliku *Readme* aplikacji do wykrywania kodów kreskowych.

#### Skontaktuj się z przedstawicielem handlowym

## Najczęściej zadawane pytania

# Dlaczego nie mogę kopiować do wielu miejsc docelowych?

Aby dodać dla skrótu wiele miejsc docelowych, należy zainstalować dysk twardy drukarki. Więcej informacji na temat instalowania dysku twardego drukarki znajduje się w *Podręczniku użytkownika*.

## Co dzieje się ze skrótami, dla których dodano wiele miejsc docelowych w przypadku usunięcia dysku twardego?

Podczas skanowania pojawia się monit umożliwiający wybranie jednego miejsca docelowego.

## Jaka jest maksymalna liczba znaków dozwolona w wyświetlanej nazwie Centrum skanowania?

Wyświetlana nazwa Centrum skanowania może zawierać maksymalnie 100 znaków.

### Co się stało z innymi ustawieniami na panelu sterowania?

Ustawienia można ukryć za pomocą serwera Embedded Web Server. Więcej informacji można znaleźć w sekcji <u>"Ukrywanie ustawień na panelu sterowania drukarki" na str. 17</u>.

**Uwaga:** Konfigurowanie aplikacji z poziomu serwera Embedded Web Server może wymagać uprawnień administratora.

# Dlaczego miejsce docelowe znika, gdy użyję go na panelu sterowania?

Automatycznie zapisywane są wyłącznie miejsca docelowe utworzone z poziomu serwera Embedded Web Server. Aby zapisać miejsca docelowe utworzone z poziomu panelu sterowania drukarki, należy dodać je do skrótu, dotykając ikony ★ lub używając serwera Embedded Web Server. Więcej informacji można znaleźć w sekcji "Zarządzanie miejscami docelowymi z poziomu serwera Embedded Web Server" na str. 7.

- Ta funkcja może być niedostępna w zależności od konfiguracji aplikacji. Aby uzyskać więcej informacji, zapoznaj się z tematem <u>"Tworzenie skrótu" na str. 12</u> lub skontaktuj się z administratorem.
- Konfigurowanie aplikacji z poziomu serwera Embedded Web Server może wymagać uprawnień administratora.

### Dlaczego nie mogę zmienić rozdzielczości skanowania?

Rozdzielczość skanowania OCR jest ustawiona na stałe na 300 dpi, ponieważ takie ustawienie pozwala uzyskać jak najlepsze wyniki rozpoznawania. Szeroko zakrojone testy pokazały, że skanowanie z rozdzielczością 300 dpi daje znacznie lepszą dokładność niż skanowanie przy mniejszych rozdzielczościach. Nie zauważono żadnej poprawy w przypadku skanowania przy rozdzielczościach wyższych niż 300 dpi.

### Dlaczego nie mogę dokończyć skanowania?

Zadanie skanowania zostało anulowane po zalogowaniu do drukarki przy użyciu funkcji Uwierzytelnianie kartą.

## Oświadczenia

#### Informacje o wydaniu

Grudzień 2022

Niniejsze oświadczenie nie ma zastosowania w krajach, w których podobne postanowienia są niezgodne z obowiązującym prawem: TA PUBLIKACJA JEST DOSTARCZANA "W STANIE, W JAKIM SIĘ ZNAJDUJE", BEZ JAKICHKOLWIEK WYRAŹNYCH LUB DOMNIEMANYCH RĘKOJMI I GWARANCJI, W TYM BEZ DOMNIEMANYCH GWARANCJI PRZYDATNOŚCI HANDLOWEJ I UŻYTECZNOŚCI DO OKREŚLONYCH CELÓW. W niektórych krajach wykluczenie gwarancji wyraźnych lub domniemanych w przypadku określonych transakcji jest niedozwolone, dlatego to oświadczenie może nie dotyczyć wszystkich użytkowników.

Niniejsza publikacja może zawierać nieścisłości techniczne lub błędy drukarskie. Przedstawione informacje podlegają okresowym zmianom; zmiany te będą uwzględniane w kolejnych wydaniach. Udoskonalenia lub zmiany opisanych tutaj produktów lub programów mogą być wprowadzane w dowolnym czasie.

## Indeks

#### В

błąd aplikacji 24 błędy znajdowane w zaimportowanym pliku 26

#### D

docelowe miejsce sieciowe dodawanie 7, 14 edycja 7,14 konfigurowanie z poziomu panelu sterowania drukarki 14 konfigurowanie z poziomu serwera Embedded Web Server 7 usuwanie 7 docelowy adres e-mail dodawanie 10, 15 edycja 10, 15 konfigurowanie z poziomu panelu sterowania drukarki 15 konfigurowanie z poziomu serwera Embedded Web Server 10 usuwanie 10 dodawanie docelowego miejsca sieciowego 7 dodawanie skrótów 16 dokumenty skanowanie 23 dostosowywanie ikony aplikacji 22

#### Ε

edytowanie docelowego miejsca sieciowego 7 edytowanie skrótu 12 eksportowanie pliku konfiguracyjnego 22 Embedded Web Server dostęp 7

#### Η

historia zmian 3

#### I

ikona aplikacji dostosowywanie 22 ikona ekranu głównego dostosowywanie 22 ikona skrótu nie pojawia się 25 importowanie pliku konfiguracyjnego 22 informacje o menu podział dokumentów 21 informacje o menu strona podsumowania 21 informacje o menu ustawienia skanowania 17 informacje ogólne 4

### K

konfigurowanie docelowego miejsca sieciowego 7 konfigurowanie podziału dokumentów 21 konfigurowanie ustawień potwierdzania skanowania 21 konfigurowanie ustawień skanowania 17

#### L

lista kontrolna gotowość do wdrożenia 6 lista kontrolna gotowości do wdrożenia 6

#### Μ

menu folderu sieciowego 7 informacje 7 menu kodów kreskowych 12 menu strona podsumowania informacje 21 menu ustawienia skanowania informacje 17 miejsca docelowe faksu dodawanie 11, 16 edycja 11, 16 konfigurowanie z poziomu panelu sterowania drukarki 16

konfigurowanie z poziomu serwera Embedded Web Server 11 usuwanie 11 miejsce docelowe drukarki konfigurowanie z poziomu panelu sterowania drukarki 15 miejsce docelowe zdalnej drukarki dodawanie 11, 15 edycja 11, 15 konfigurowanie z poziomu panelu sterowania drukarki 15 konfigurowanie z poziomu serwera Embedded Web Server 11 usuwanie 11 monity niestandardowe dodawanie 21 edycja 21 tworzenie 21 usuwanie 21

#### Ν

najczęściej zadawane pytania 30 Najczęściej zadawane pytania 30 nie można dodać miejsc docelowych 27 nie można dodać skrótów 27 nie można nazwać plików dla docelowych adresów e-mail za pomocą kodu kreskowego 28 nie można skanować do wybranego miejsca docelowego 27 nie można skanować natychmiast 28 nie można usunąć szablonu kodu kreskowego 29 nie można utworzyć wielu miejsc docelowych 26 nie można użyć atrybutu LDAP w ścieżce adresu folderu 28

nie można wysłać do miejsca docelowego faksu 27 nie odebrano wiadomości email 27 niektóre ustawienia nie pojawiają się na stronie konfiguracji 25 niestandardowa kontrola dostępu ustawianie 17 niestandardowe menu podpowiedzi 12 niewystarczająca ilość pamięci 25

#### Ρ

panel operacyjny drukarki ukrywanie ustawień 17 plik konfiguracyjny importowanie lub eksportowanie 22 podział dokumentów informacje na temat menu 21 konfiguracja 21

#### R

rozdzielczość skanu 30 rozwiązywanie problemów błąd aplikacji 24 błędy znajdowane w zaimportowanym pliku 26 ikona skrótu nie pojawia się 25 nie można dodać miejsc docelowych 27 nie można dodać skrótów 27 nie można nazwać plików dla docelowych adresów e-mail za pomocą kodu kreskowego 28 nie można skanować do wybranego miejsca docelowego 27 nie można skanować natychmiast 28 nie można usunąć szablonu kodu kreskowego 29 nie można utworzyć wielu miejsc docelowych 26 nie można użyć atrybutu LDAP w ścieżce adresu folderu 28 nie można wysłać do miejsca docelowego faksu 27

nie odebrano wiadomości email 27 niektóre ustawienia nie pojawiają się na stronie konfiguracji 25 niewystarczająca ilość pamięci 25

#### S

skanowanie dokumentów 23 skróty dodawanie 12, 16 edycja 12 kontrola dostępu 12 skanowanie natychmiast 12 tworzenie z poziomu panelu sterowania drukarki 12, 16 tworzenie z poziomu serwera Embedded Web Server 12 usuwanie 12 wiele miejsc docelowych 30

#### Т

tworzenie skrótów 16 tworzenie skrótu 12

#### U

ustawianie niestandardowej kontroli dostępu 17 ustawienia ukrywanie na panelu sterowania drukarki 17 ustawienia potwierdzania skanowanie 21 ustawienia potwierdzania skanowania konfiguracja 21 ustawienia skanowania konfiguracja 17 usuwanie docelowego miejsca sieciowego 7 usuwanie skrótu 12 uzyskiwanie dostępu do wbudowanego serwera WWW 7

#### W

włączanie wykrywania kodów kreskowych 12 wykrywanie kodu kreskowego włączanie 12 wymagania dotyczące dysku twardego 30 wymagania dotyczące dysku twardego drukarki 30